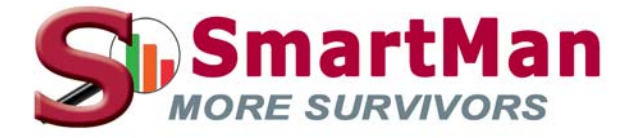

# SmartMan Personalized Quick QR Login

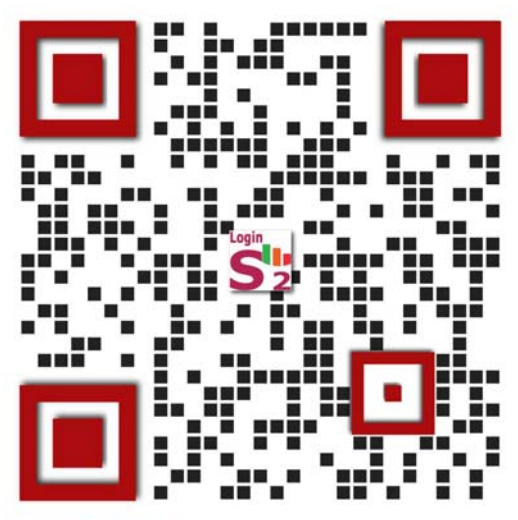

SmartMan - Create Phone Login

## **Quick Start, Tips, User Manual**

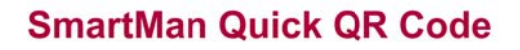

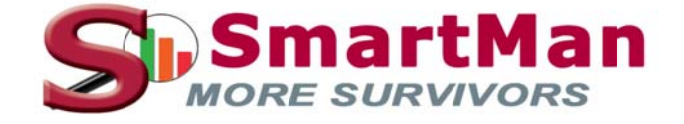

All material © property of V4EMS Inc

## SmartMan Quick QR Login Code User Manual

\_\_\_\_

## **Table of Contents**

| SmartMan Quick QR Login Code User Manual      | 1 |
|-----------------------------------------------|---|
| Advantages of Using Quick QR Code             | 2 |
| How to - Short Summary                        | 2 |
| Create your Personal QR Login Code            | 3 |
| Information that is required                  | 3 |
| Already Registered                            | 3 |
| Retrieve Your Personal QR Code                | 4 |
| Access Your Personal QR Code                  | 5 |
| How to use the SmartMan QR Code               | 5 |
| When to use it                                | 5 |
| What the SCAN Button on SmartMan does for you | 5 |
| SCAN Button At Login Menu.                    | 6 |
| SCAN Button At Main Menu                      | 6 |
| SCAN Button In an Activity                    | 6 |
| •                                             |   |

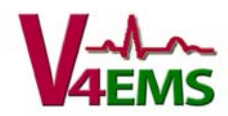

#### Advantages of Using Quick QR Code

This features adds convenience to using SmartMan. It simplifies the steps required and the amount of knowledge required to get the most out of Smart-Manikin. It simplifies things for users, for trainers, and for data collection.

All existing features of your SmartMan product remain unchanged, however we think you will like the QR Code and will use it more often. Here are a few of the advantages.

- Anyone can create their login; give them the html address to complete the information
- Register on your phone from anywhere; home, work, when waiting their turn
- Results are always in their name rather than accidentally in someone else's name
- You do not need to remember your login name
- You do not have to remember your password
- Retrieve your Personal QR Code anytime by returning to the html webpage
- Easy to get your QR Code onto another phone
- No searching for logins; no more forgotten passwords
- Scan your QR Code from within an activity and automatically return to the same activity
- Minimizes touching the keyboard
- · Saves time and is more convenient

## How to - Short Summary

#### **Step 1: ON YOUR PHONE**

Scan image right or Go Here: <u>https://www.launchpadmm.com/QRCodeGen/Export/</u> Complete the information.

#### Step 2: ON SMARTMAN Computer

Click SCAN Point your Personal QR Code at your camera so it shows in the window

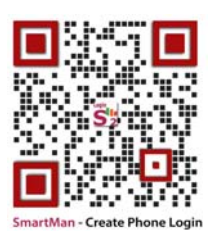

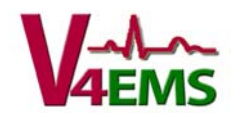

## **Create your Personal QR Login Code**

On your phone go to the webpage (link below or scan the image), complete the information and click send. You will receive your Personal QR Login Code in an email. You show your Personal QR Code to the computer camera that is connected to SmartMan.

Remember which email you used for your QR Code. You can go back to the QR Login Page at anytime to have it resend the QR Code to you. NOTE: If you use a different email, it will create a different user login.

#### Go to QR Login Page

Go here or Scan image at right

https://www.smart-manikin.com/QR/

#### Information that is required

- First Name: You cannot change this later.
- <u>Surname</u>: You cannot change this later.
- <u>Email</u>: This must be accurate as it will be where your QR Login Code is sent.
- <u>Keycode</u> (optional): Some institutions may specify this for specific users
- Login Name: This is usually your name
- <u>Password</u>: This must be alphanumeric (English letters and numbers only)

Create QR Code Button: This creates your Personal QR Code with the information you entered. It will display your QR Code immediately and will send it to the email you entered.

#### **Already Registered**

Resend QR Code Button. On your phone go to the same link above (Scan Image). Scroll down to the bottom of the form. Enter your email and click "Resend QR Code". The email <u>must</u> be the same as the email you used the first time

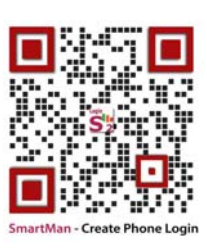

| First Name         | )          |
|--------------------|------------|
| Surname            | $\supset$  |
| Email              |            |
| Keycode (Optional) | $\bigcirc$ |
| Login name         | $\supset$  |
| Password           | $\supset$  |
| Create QR Code     |            |
| ready register     | red        |
|                    |            |

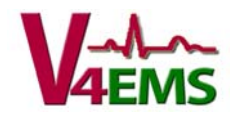

## **Retrieve Your Personal QR Code**

Go here or Scan image at right

https://www.smart-manikin.com/QR/

Scroll to Bottom of Form

Use this procedure to get another copy of your Personal QR Code that you created at a previous time. You can do this anytime so long as you have the SAME email. NOTE: If you create a new Personal QR Code, the results from that new user will NOT be a part of the same SmartMan results records. They will be stored under a different Login (user) name.

Scroll down to the bottom of the form. You will see the "Already registered" section.

Resend QR Code Button. On your phone go to the same link above. Scroll down to the bottom, enter your email and click "Resend QR Code". The email must be the same as the email you originally used.

It will display your Personal QR Code immediately and it will send a copy to your email.

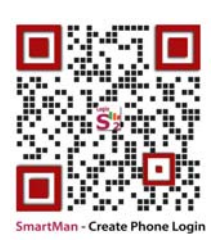

|   | ready register     | ed |
|---|--------------------|----|
|   | Create QR Code     |    |
| C | Password           | )  |
| C | Login name         | )  |
| C | Keycode (Optional) | )  |
| C | Email              | )  |
| C | Surname            | )  |
| _ | First Name         | J  |

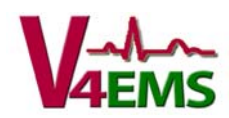

#### Access Your Personal QR Code

When you click Submit on the form, it will create your Personal QR Code. That QR Code will immediately display in the webpage <u>AND</u> it will be sent to the email that you used. To use this, you will have to show it to the camera that is on your SmartMan connected Computer. You want to have access to this Personal QR Code whenever you want to login to SmartMan. See below on how to get the same code send to you again.

Once you have your Personal QR Code we suggest you do the following:

- 1. <u>Take a screen cap</u> or picture of your Personal QR Code. That way you can find it anytime you need it.
- 2. <u>Check your email</u>. A copy of it is there.

### How to use the SmartMan QR Code

In order to use your Personal QR Code, the SmartMan computer program must be running. Click the Scan Button in the SmartMan software and point your Personal QR Code which is on your phone, towards the camera on the SmartMan connected computer so that your QR Code displays in the window that appears.

- On SmartMan Computer: On SmartMan Software, click on the scan button.
- On Your Phone
  Show the QR Code to computer camera so it shows
  in the window.

All done! You are logged into SmartMan.

#### When to use it

To Login anytime on SmartMan on any SmartMan computer.

- 1. The computer does NOT have to be connected to the internet to use the SCAN Code
- 2. The computer does NOT have to be connected to the internet to perform the skills.

#### What the SCAN Button on SmartMan does for you

There are 3 places where the SCAN Button is located. All of the SCAN Buttons log you into SmartMan. See below for the different ways to use the SCAN Button at different places in the software.

The SCAN Button is located at Bottom Left of screen.

- It displays at the Login Menu.
- It displays at the Main Menu.
- It displays in an Activity Screen and in a Results Screen.

Details for each are below.

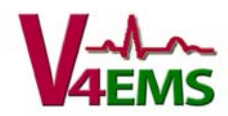

#### SCAN Button At Login Menu

It is located at the Bottom Left of screen. You use the QR Code to login under your own name. By logging in, the results from your activities are correctly stored under your own login. Using the QR Code replaces the manual login procedures which means using the mouse, the keyboard to select next login name from the login menu, and typing your password and selecting enter. It will take you to the Main Menu.

Using the SCAN Button at the Login Screen will take you to the Main Menu.

<u>First Time</u>: If this is the 1<sup>st</sup> time to use this computer, it will take a moment to create the necessary files on the computer. Then it will take you to the Main Menu.

<u>Returning User</u>: When you scan your QR code you will be taken to the Main Menu.

#### SCAN Button At Main Menu

It is located at the Bottom Left of screen. You use the QR Code to login under your own name. By logging in the results from your activities are correctly stored under your own login. Using the QR Code replaces the manual login procedures which requires use of the mouse and the keyboard to select next login, typing your password and selecting enter. It will take you to the Main Menu.

<u>First Time</u>: If this is the first time to use this computer, it will take a moment to create the necessary files on the computer.

<u>Returning User</u>: When you scan your QR code you will be taken to the Main Menu.

#### SCAN Button In an Activity

During normal use, a person often performs the same activity after someone else. The Quick QR Code really speeds up this process. Using the QR Code within an activity replaces several steps and eliminates the need to frequently touch the keyboard.

When it is your turn, the Results from the previous person are likely still on the screen. Using your Personal QR Code is simple and quick. Click the SCAN Button located at the Bottom Left of screen and point your QR Code at computer camera so it shows in the window. You are now ready to start that same activity and it is logged in under your name. To Start the Activity you can click the START Button or push the SPACE BAR.

Your Personal QR Code logs you in under your own name so that your results from your activities are correctly stored under your own login.

From within an activity, this is a great time saver as you avoid having to go through the Main Menu and then selecting the activity.

<u>First Time</u>: If this is the first time to use this computer, it will take a moment to create the necessary files on the computer.

<u>Returning User</u>: When you scan your code you will be returned to the same activity.

**Note:** If the results being displayed are "Viewing Previous Results" (that is results that we loaded from a previous time), using the SCAN Button will NOT return you to the activity. You will be returned to the Main Menu.

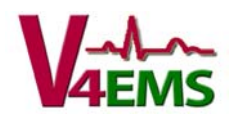